## MODUL PELATIHAN-Edmodo+

# Implementasi Belajar Online Pada Sekolah Arrozzaq

Deli Serdang Sumatera Utara

@2021

## Modul Implementasi Edmodo System Untuk Pembelajaran Online

## di Sekolah Arrozzaq Deli Serdang

#### A. Membuat Akun Teacher Pada Edmodo

1. Buka laman resmi website Edmodo di www.edmodo.com

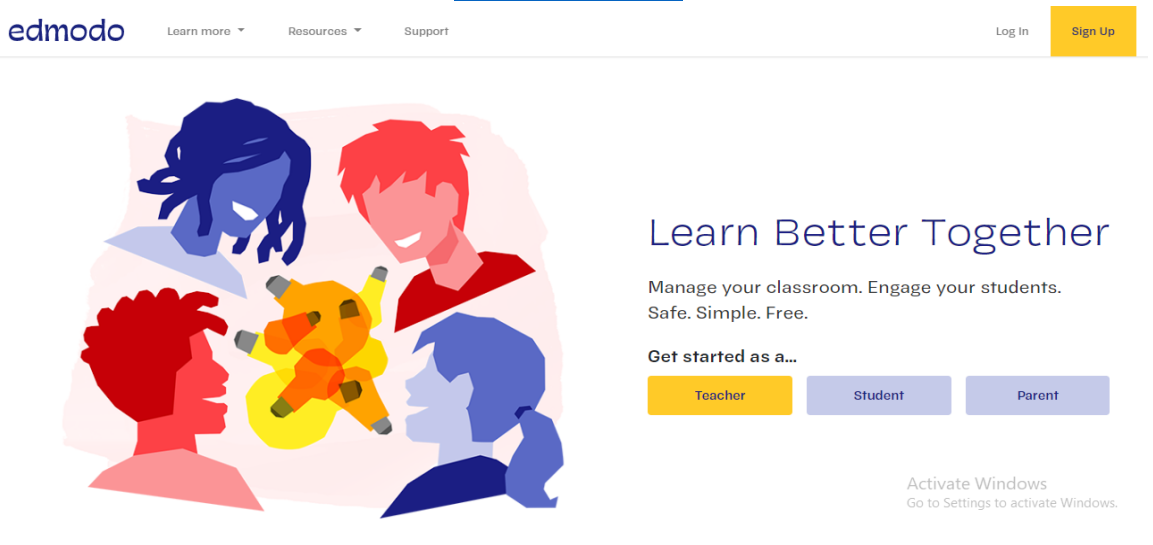

- 2. Ada tiga pilihan type Login yang dapat digunakan yang telah disediakan oleh **Edmodo System** yaitu; T*eacher, Student dan Parent*.
- 3. Untuk kebutuhan sekolah, hanya digunakan untuk dua model system kolaborasi saja yaitu; **Teacher (Guru) dan Student (Siswa).**
- 4. Pada laman utama Edmodo System klik Tombol Teacher;

| G Sign up with Google | Sign up with Office 365 |
|-----------------------|-------------------------|
|                       | - OR                    |
| Email Address         |                         |
| Password              |                         |
| Create                | your account            |
|                       |                         |

5. Kemudian masukkan e-mail dan password, untuk nanti dapat login sebagai Teacher atau Guru, pastikan user dan password dalam status *Available*.

| edr                                                                                   | nodo                                        |
|---------------------------------------------------------------------------------------|---------------------------------------------|
|                                                                                       |                                             |
| Sign up for Edmodo                                                                    |                                             |
| G Sign up with Google                                                                 | Sign up with Office 365                     |
|                                                                                       | 0R                                          |
| emailandaoke@gmail.c                                                                  | om                                          |
| •••••                                                                                 | Okay                                        |
| Create y                                                                              | our account                                 |
| By signing up, you agree to our <b>Term</b><br>Already have an account? Click here to | s of Service and Privacy Policy<br>o log in |
|                                                                                       |                                             |
|                                                                                       |                                             |

- 6. Setelah memasukkan email dan password dengan benar, klik Tombol Create Your Account.
- 7. Setelah Acconut terbentuk maka tahapan selanjutnya adalah memasukkan biodata Guru; yaitu Nama depan dan belakang Guru.

| edmodo                                                       |
|--------------------------------------------------------------|
| Welcome to Edmodo                                            |
| Let's get you set up. What name do you want on your profile? |
| Hendrik                                                      |
| Yuansyah                                                     |
| Next                                                         |

8. Kemudian klik **Next**. Maka tahapan selanjutnya adalah memilih apa yang akan dilakukan Guru untuk tahap login awal atau pertamakali.

|                           | edmodo                                                                         |
|---------------------------|--------------------------------------------------------------------------------|
| < Back                    | • • •                                                                          |
| Hi Her                    | ndrik! What would you like to do first?                                        |
| This will h<br>always try | elp us get you started in the right direction. You can the other option later. |
|                           | Set Up A Class                                                                 |
|                           | Create a digital classroom space for you and your students to work together.   |
|                           | Explore Your Interests                                                         |
| 4                         | Discover ideas and resources shared by other teachers in your subject area.    |
|                           |                                                                                |

- 9. Ada dua pilihan utama yang ditampilkan oleh System yaitu;
  - Set Up A Class  $\rightarrow$  Guru dapat langsung membuat kelas online
  - **Explore Your Interest**→ Explore lebih lanjut tentang minat yang akan dishare nantinya ke kelas berdasarkan subject area.

10.Untuk awal dan agar langsung bisa mengelola kelas pilih pada pilihan pertama yaitu; **Set Up a Class**.

11.Maka akan ditampilkan laman sebagai berikut;

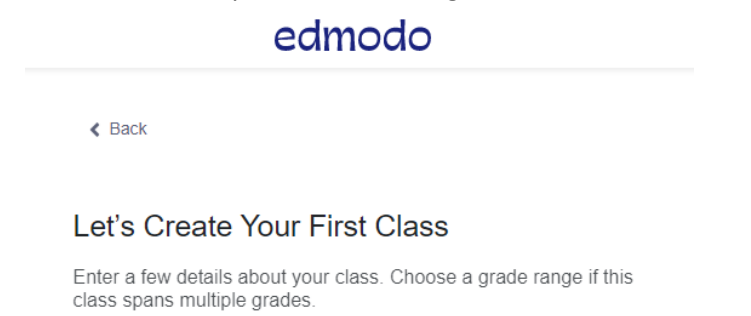

| Teknologi Informatika I |      |
|-------------------------|------|
| Computer Technology     | ~    |
| Computer Technology     | ~    |
| Adult Education         | ~    |
| Or use Range            |      |
|                         | Next |

Kemudian isikan Nama Matakuliah, Bidang dari Matakuliah dan Gambaran Para peserta di kelas tersebut nantinya. Jika sudah disetting dengan benar klik **Next**.

12.Kemudian akan ditampilkan laman sebagai berikut;

## edmodo

< Back

#### **Customize Your Class**

Choose a color for your class.

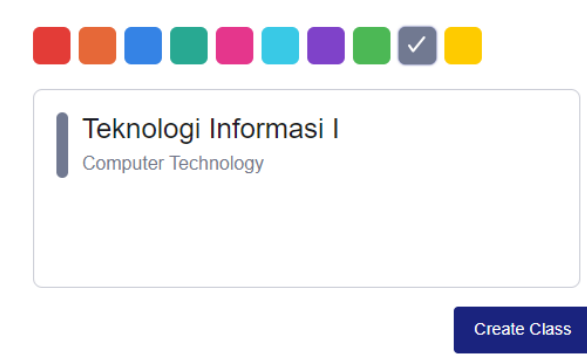

Kemudian klik **Create Class**. Kemudian tunggu beberapa saat samapi kelas yang baru dibuat tadi terbentuk.

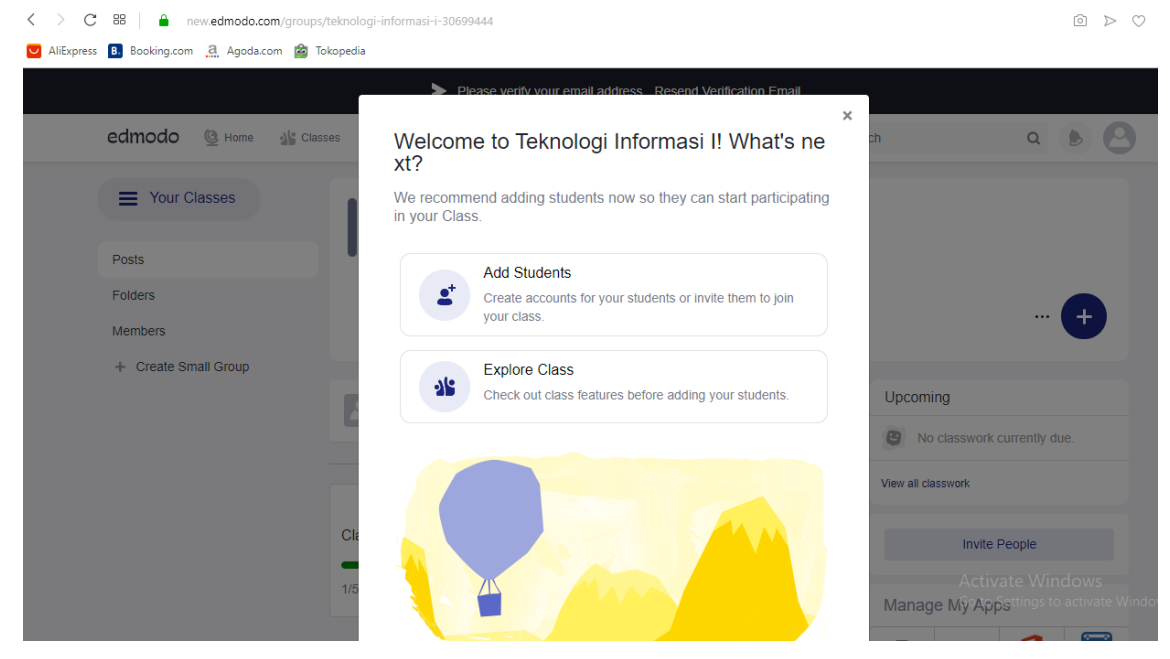

- 13.Setelah kelas dengan nama Teknologi Informasi I terbentuk; maka system akan menanyakan 2 hal yaitu; 1). Add Students dan 2). Explore Class.
- 14.Untuk awal sebelum menambahkan Siswa ke kelas, ada baiknya, kita **Explore Class** terlebih dahulu Kelas yang baru dibuat tadi, untuk menambahkan materi atau bahan ajar lainnya (condi*t*ional).
- 15.**PENTING!!,** jangan lupa sebelum lebih lanjut mengatur *Edmodo System,* jangan lupa lakukan verifikasi ke email yang terdaftar tadi.

| < > C BB   A new.edmodo.com/groups/          | teknologi-informasi-i-30699444                            |                    | $\hat{\Box} > \heartsuit$                                                |
|----------------------------------------------|-----------------------------------------------------------|--------------------|--------------------------------------------------------------------------|
| ♥ AliExpress B. Booking.com 🤮 Agoda.com 🙆 To | kopedia                                                   |                    |                                                                          |
|                                              | Please verify your email address <u>Resend Verificati</u> | ion Email          |                                                                          |
| edmodo 🔮 Home 🏰 Classe                       | s a                                                       |                    | ۹ 🕑 🕑                                                                    |
| Your Classes                                 | Teknologi Informasi I                                     |                    |                                                                          |
| Posts                                        | Hendrik Yuansyah   Computer Technology · Adult Educati    | ion                |                                                                          |
| Folders                                      | Class Code 49b3tb                                         |                    | Email verification                                                       |
| Create Small Group                           |                                                           |                    |                                                                          |
|                                              | Start a discussion, share class materials, etc            |                    |                                                                          |
|                                              |                                                           | Citize a sete bu s | It No classwork currently due.                                           |
|                                              |                                                           |                    | View all classwork                                                       |
|                                              | Classroom setup                                           |                    | Invite People                                                            |
|                                              | 1/5 completed                                             |                    | Activate Windows<br>Manage Mழ்ஷீத் <sup>gttings</sup> to activate Window |
|                                              |                                                           |                    |                                                                          |

## Silahkan buka alamat email yang didaftarkan tadi;

| = M Gmail                                          | Q Telusuri email                                                                                                    |                               |                                                                  | •                         |                           |    |
|----------------------------------------------------|----------------------------------------------------------------------------------------------------|-------------------------------|------------------------------------------------------------------|---------------------------|---------------------------|----|
| - Tulis                                            | □ - C :                                                                                                    |                               |                                                                  |                           | 1-1 dari 1 < >            |    |
| · · ·                                              | 🔲 Utama                                                                                                    | 💦 Sosial                      | Promo                                                            | si                        |                           |    |
| Kotak Masuk 1                                      |                                                                                                    |                               |                                                                  |                           |                           |    |
| ★ Berbintang                                       | 🗌 ☆ Edmodo                                                                                                    | Hendrik, please confi         | irm your Edmodo account - Ple                                    | ease confirm your accour  | It You recently signed up |    |
| 🕓 Ditunda                                          |                                                                                                    |                               |                                                                  |                           |                           |    |
| Terkirim                                           | $\frown$                                                                                                    |                               | -                                                                | -                         |                           |    |
| Draf Draf                                          | 10%                                                                                                    | Akun Dibuat                   | Pelajari cara                                                    | Dapatkan (                | Smail untuk               |    |
| Poltekpel - +                                      | Proses<br>Penviapan                                                                                                    | Pilih tema                    | Impor kontak dan<br>email                                        | Ubah foto                 | profil                    |    |
| Kemudian klik Konfi                                | irm Email;                                                                                                    |                               |                                                                  |                           |                           |    |
| $\leftrightarrow$ ) $\bigcirc$ $\Leftrightarrow$ ) | https://mail.google.com/mail/u/2/                                                                                                    | #inbox/FMfcgxwDrlWvzKXXLFZ    | ImBkxSmvhtkJGc                                                   |                           |                           |    |
| Find on page Moodle                                |                                                                                                    | No results < >                | Options $\checkmark$                                             |                           |                           |    |
| = M Gmail                                          | Q Telusuri email                                                                                                    |                               |                                                                  |                           | •                         |    |
| Tulie                                              | ÷ 🖸 0 🖬                                                                                                    | i 🖻 0 🗅                       | ■ :                                                              |                           | 1 dari 1 🐳                | ζ  |
|                                                    | Edmodo <notifica< td=""><td>ations+i0pzeqsc@edmodo.com&gt;</td><td>Berhenti berlangganan</td><td></td><td>16.01 (11 menit yang</td><td>la</td></notifica<> | ations+i0pzeqsc@edmodo.com>   | Berhenti berlangganan                                            |                           | 16.01 (11 menit yang      | la |
| Kotak Masuk                                        | kepada saya 👻                                                                                                    |                               |                                                                  |                           |                           |    |
| \star Berbintang                                   |                                                                                                    |                               | edn                                                              | nodo                      |                           |    |
| Oitunda                                            |                                                                                                    |                               |                                                                  |                           |                           |    |
| Terkirim                                           |                                                                                                    | Disease                       | C                                                                |                           |                           |    |
| Draf                                               |                                                                                                    | Please of                     | confirm your acco                                                | unt                       |                           |    |
| Poltekpel - +                                      |                                                                                                    | You recently<br>address and f | signed up for an account on E<br>finish setting up your account. | dmodo. Please click below | / to confirm your email   |    |
|                                                    |                                                                                                    | _                             | Confirm My Email                                                 |                           |                           |    |
| Tidak ada chat terbaru<br>Mulai yang baru          |                                                                                                    | Didn't sign u                 | p for Edmodo? Click here to c                                    | ancel this account.       | Activat                   | e  |

- 16.Jika sudah diverifikasi di email maka tulisan Email Verification pada halaman Dashboard akan hilang, yang menandakan Akun Guru tersebut telah terverifikasi.
- 17.Pada saat bersamaan setelah memverifikasi Account Edmodo pada email, maka akan ditampilkan halaman untuk meng-update informasi detail Guru bersangkutan, silahkan isikan sesuai dengan kebutuhan.

| edmodo 🔮 Home                     | Classe     | es 🚀 Discover 🖬 Library 📮 Messages Search                                          | ۹ کا ک                           |
|-----------------------------------|------------|------------------------------------------------------------------------------------|----------------------------------|
| To ensure you can always<br>Email | recover yo | our password, we recommend adding a second personal email address to your account. | ×                                |
| Account Settings                  |            | Personal Information                                                               |                                  |
| Personal Information              | >          |                                                                                    |                                  |
| Notifications                     | >          | School                                                                             |                                  |
| Password                          | >          | Add your school                                                                    |                                  |
| Privacy                           | >          | Phone Number                                                                       |                                  |
| Applications                      | >          | <b>1</b> +1 (702) 123-4567                                                         |                                  |
| Linked Accounts                   | >          | Save Phone Number                                                                  |                                  |
|                                   |            | Profile URL                                                                        | Activate Windows                 |
|                                   |            | Did you know you can change your Edmodo profile url? You can set a unique name,    | Go to Settings to activate Windo |
|                                   |            | so people can easily search and find your profile.                                 |                                  |

18.Setelah selesai mengisikan informasi data pribadi, Guru dapat kembali kehalaman utama (Dashboard) Account Guru; pada laman <u>https://new.edmodo.com/home</u> atau klik saja logo Edmodo yang paling kiri atas, maka akan langsung diarahkan ke halaman Dashboard.

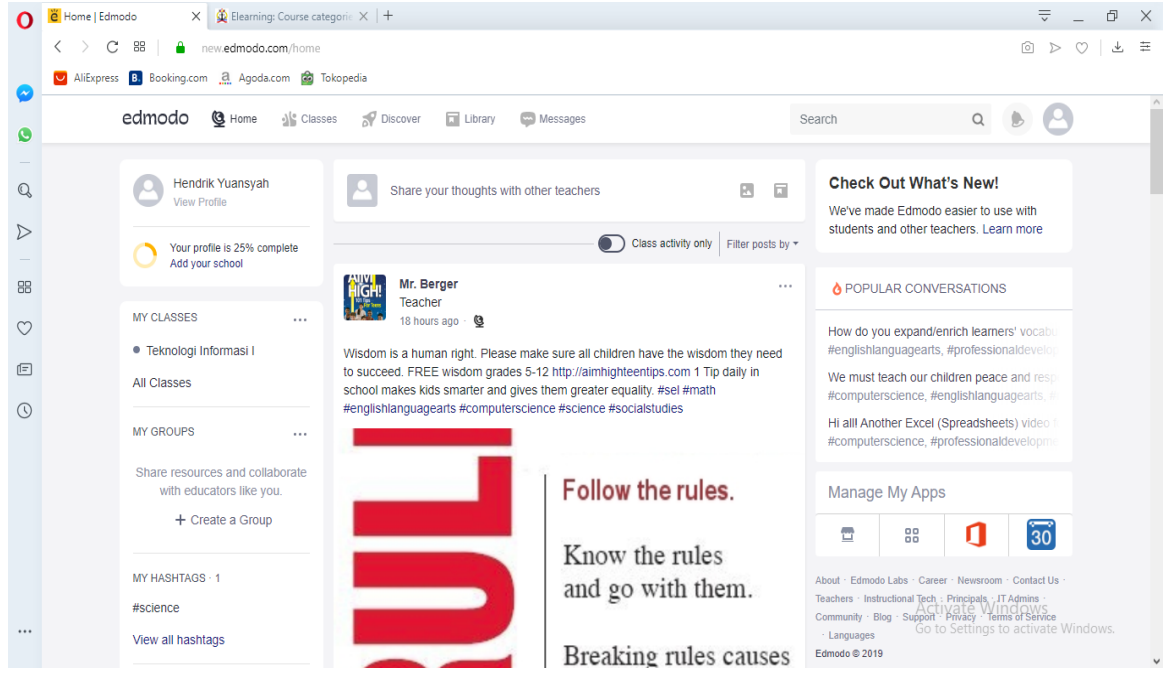

Untuk tahap awal pembutan Akun Guru telah selesai.

#### B. Menu Akun Teacher

Untuk melihat Account Teacher atau Guru, pastikan Anda telah login sebagai Teacher pada laman Edmodo, ada 5 (lima) menu utama pada Accout Teacher;

1. Home → Merupakan halaman utama (dashboard) pada Account Teacher.

| edmodo 🔮 Home 🐇 Classe                                                    | as 🚀 Discover 🖬 Library 🖙 Messages                                                                                                    |                   | Search                                                                                                  | ۹ 🕑 🕒                                                                                                    |
|---------------------------------------------------------------------------|----------------------------------------------------------------------------------------------------|-------------------|----------------------------------------------------------------------------------------------------|----------------------------------------------------------------------------------------------------|
| Hendry Yuansyah<br>View Profile                                           | ĕ                                                                                                    | ×                 | Check Out Wh<br>We've made Edmoo<br>students and other                                                  | at's New!<br>to easier to use with<br>teachers. Learn more                                                 |
| Add your school                                                           | EdmodoCon 2019<br>Get inspired with real strategies from expert teachers at our free                                                                                                    | virtual PD        | O POPULAR CON                                                                                           | VERSATIONS                                                                                                 |
| MY CLASSES<br>Manage your classroom and<br>share materials with students. | conference for educators everywhere. Save Your Spot                                                                                                    |                   | How do you expand<br>#englishlanguagear<br>This #backtoschool                                           | /enrich learners' vocabu<br>ts, #professionaldevelop<br>season, invite your stud                           |
| + Create a Class                                                          |                                                                                                    |                   | Hi all! Another Exce<br>#computerscience,                                                               | I (Spreadsheets) video f<br>#professionaldevelopme                                                         |
| MY GROUPS                                                                 | Share your thoughts with other teachers                                                                                                    |                   | We must teach our<br>#computerscience,                                                                  | children peace and resp<br>#englishlanguagearts, #                                                         |
| Share resources and collaborate                                           | Class activity only                                                                                                    | Filter posts by - |                                                                                                    |                                                                                                    |
| with educators like you.                                                  | Mr. Berger                                                                                                    |                   | Manage My Ap                                                                                            | ps                                                                                                    |
| + Create a Group                                                          | Teacher<br>17 hours ago · 🔮                                                                                                    |                   | <b>•</b> 88                                                                                             | <b>1</b> 30                                                                                                |
| MY HASHTAGS - 1<br>#science                                               | Day 14 Tip 14 Kids learn wisdom 1 Tip daily in school<br>https://aimhighteentips.com/aim14nosmoking.htm<br>Wisdom for equality #sel #socialstudies #science #math #computersec<br>#englishlanguagearts | cience            | About · Edmodo Labs · दिवा<br>Teachers · Instructional (कुट<br>Community · Blog · Suppor<br>· Languages | ເຊົ້າຢູ່ເ/ລາຍອະໄດ້ທ່າງເຜື່ອງປະເຊັບs<br>ກ່ຽວອີເອຊາອາຊີຣ ໄດ້ລາຍທາງສາຍ Wind<br>t · Privacy · Terms of Service |

Pada laman Home ini akan ditampilkan seluruh isi Beranda pada Accout Teacher, seperti Profile Teacher, My Classes, My Group, My Hashtag dan yang paling utama adalah laman Diskusi Publik Edmodo, seperti layaknya jejaring social pada umumnya. Jadi disini Teacher bisa bertukar informasi dengan Teacher lainnya yang menggunakan Edmodo secara Publik. Jadi Guru bisa update status dan mengirimkan informasi apapun ke laman ini dan bisa dilihat oleh semua orang atau *teacher* yang terhubung dengan Edmodo.

2. Classes → Menu untuk Guru membuat Class-class yang diampu dikelas, untuk nantinya dapat beriteraksi secara private berdasarkan Kelasnya.

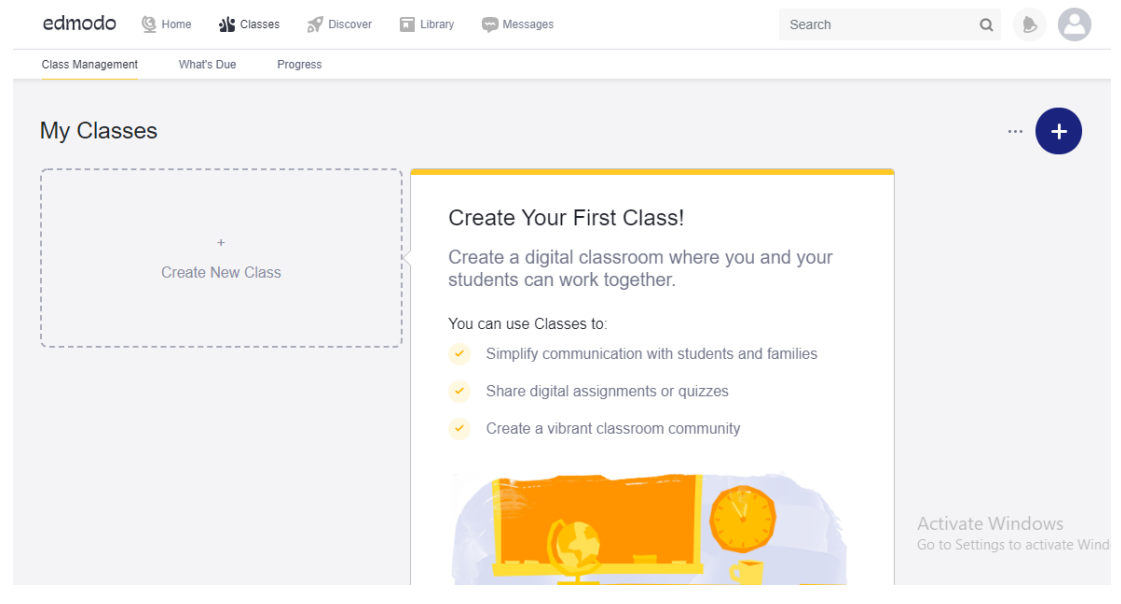

Berikut adalah tampilan awal sebelum ada kelas yang dibuat. Kemudian untuk langkah selanjutnya, Guru dapat membuat kelas baru sesuai dengan Kelas yang diampu.

• Klik Create Classes

| edmodo 🔮 Home 🏰 Classes       | Discover 🖬 Library 📾 Messages             | Search |
|-------------------------------|-------------------------------------------|--------|
| Class Management What's Due I | Create a Class                            | ×      |
|                               | Name your Class                           |        |
| ly Classes                    | Describe your group - Max. 260 characters |        |
|                               | Polat a Crata                             |        |
| +                             | Or use Range                              | Ť      |
| Create New Class              | Select Subject                            | ~      |
|                               | Change Color                              |        |
|                               | Learn more Cancel                         | Create |
|                               | Create a vibrant classroom community      |        |

• Kemudian isikan data Kelas yang akan dibuat, misalnya; Sem1-Nautika-TI1

| Create a Class                                             |        | ×      |
|------------------------------------------------------------|--------|--------|
| Sem1-Nautika-TI1                                           |        |        |
| Kelas Teknologi Informasi I Untuk Prodi Nautika Semester 1 |        |        |
| Adult Education                                            |        | ~      |
| Or use Range                                               |        |        |
| Computer Technology                                        |        | ~      |
| Computer Technology                                        |        | ~      |
| Change Color                                               |        |        |
| Learn more                                                 | Cancel | Create |

• Jika telah selesai klik Create. Maka akan ditampilkan laman Pop-Up, untuk menambahkan Siswa (Add Student) atau Explore Class.

| Ac  | d Students                                                          |
|-----|---------------------------------------------------------------------|
| Cri | eate accounts for your students or invite them to join<br>ur class. |
| Ex  | plore Class                                                         |
| Ch  | eck out class features before adding your students.                 |
|     |                                                                     |
|     |                                                                     |

• Jika memilih **Add Student**, maka Guru dapat langsung memasukkan Kelas secara manual berdsarkan data awal masing-masing Siswa. Hal ini nanti dapat dilakukan pada tahapan berikutnya dengan menggunakan Class Code, yang lebih simple.

| edmodo     | <u>©</u> н          | ome 🏰 Classes 😽 Dis                                                   | cover 🖬 Library 🤤 Me                      | ssages              | Search | ۹ 🕨 🕙                                 |
|------------|---------------------|-----------------------------------------------------------------------|-------------------------------------------|---------------------|--------|---------------------------------------|
| < To Class | Sen                 | n1-Nautika-Tl1                                                        |                                           |                     |        |                                       |
|            | Ade<br>Ente<br>Othe | d Students to Sem1-I<br>er your student information<br>er ways to add | Nautika-TI1<br>n or copy and paste from a | spreadsheet.        |        |                                       |
|            |                     | First Name                                                            | Last Name                                 | Email (Recommended) |        | • • • • • • • • • • • • • • • • • • • |
|            | 1                   | First Name                                                            | Last Name                                 | Email (Recommended) |        | ^                                     |
|            | 2                   | First Name                                                            | Last Name                                 | Email (Recommended) |        |                                       |
|            | 3                   | First Name                                                            | Last Name                                 | Email (Recommended) |        |                                       |
|            | 4                   | First Name                                                            | Last Name                                 | Email (Recommended) |        |                                       |
|            | 5                   | First Name                                                            | Last Name                                 | Email (Recommended) | Activa | te Windows                            |

- Sampai tahap ini pembuatan Class untuk matakuliah yang akan diampu telah selesai.
- Klik **To Class** untuk kembali ke laman **Class**.
- 3. Discover→ Layanan yang khusus disediakan Edmodo yang dapat digunakan Guru untuk sebagai referensi belajar. Menu ini dapat digunakan sesuai dengan kebutuhan saja.

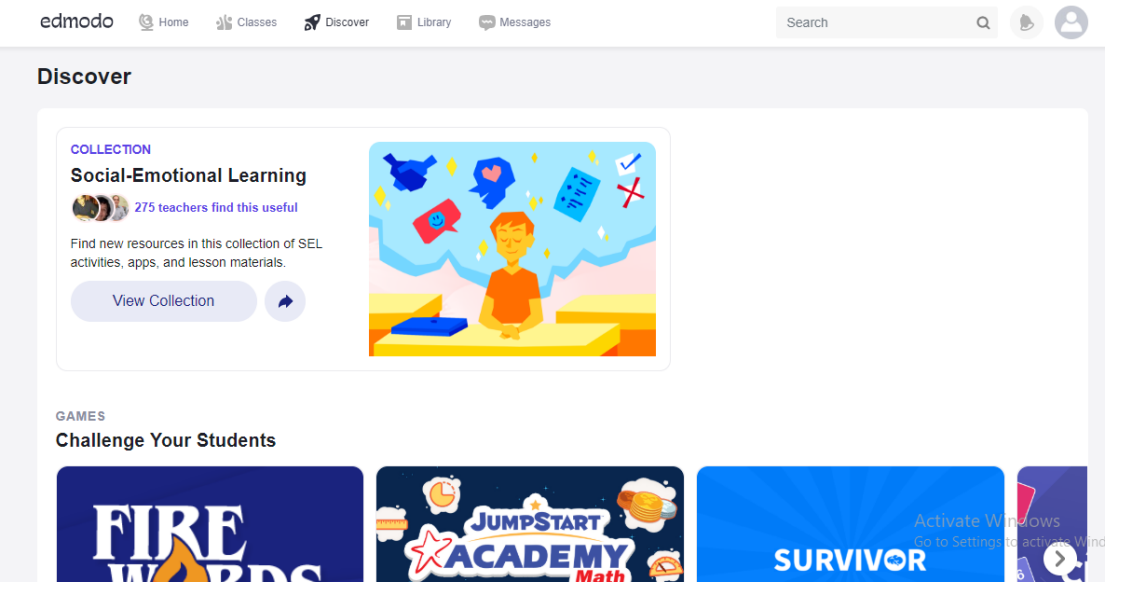

 Library→ Atau Perpustakaan, merupakan feature atau layanan pada Account Guru untuk menyimpan dan mengelola semua materi bahan ajar dalam berbagai jenis file, misalnya: Word, PDF, Powerpoint dan lain sebagainya. Bahan ajar ini nantinya dapat dibagikan langsung ke Kelas atau bisa diposting pada forum diskusi pada masing-masing Class.

| edmodo 🔮 Home 📲 Classe      | s 🚀 Discover 🖬 Library 🖙 Messages | Search          | ۹ 🕑 🙆                                                                            |
|-----------------------------|-----------------------------------|-----------------|----------------------------------------------------------------------------------|
| My Items Library            | Library<br>Search Library         | Q               | New                                                                              |
| Conceptive     Google Drive | Name                              | Modified Date v | New Folder  Link  Quiz                                                           |
|                             |                                   |                 | Word Document           Image: Excel Worksheet           Powerpoint Presentation |
|                             | E                                 | mpty Folder     | ~                                                                                |

Jadia nantinya Guru dapat mengelompokkan bahan ajar berdasarkan matakuliah yang diampu dengan mengelompokkan dalam masing-masing folder. Atau jika telah memilik Account Google Drive atau OneDrive dapat langsung menghubungkan dengan Library di Edmodo.

5. Messages→ Layanan untuk Guru dapat mengirimkan pesan pribadi langsung ke Siswa yang berada pada masing-masing kelas, selayaknnya Aplikasi Chatting pada Umumnya.

| edmodo 🔮 Home 🕌 | Classes 🚀 Discover 🖬 Library | 💬 Messages | Search | ۹ 🕑 🕙            |
|-----------------|------------------------------|------------|--------|------------------|
| Messages        | To: Send to                  |            |        |                  |
| RECENT -        |                              |            |        |                  |
| + New Message   |                              |            |        |                  |
|                 |                              |            |        |                  |
|                 |                              |            |        |                  |
|                 |                              |            |        |                  |
|                 |                              |            |        |                  |
|                 |                              |            |        |                  |
|                 |                              |            |        |                  |
|                 | Type a message               |            |        | Activate Windows |

Untuk mengirimkan pesan pribadi Guru dapat mengetikkan Nama Siswa pada To:Sent to..,kemudian dpat mengetikkan pesan seperti biasa.

6. Notifikasi→ Merupakan informasi *up to date* terkait dengan informasi terbaru atau kegiatan belajar mengar yang berjalan pada Account Guru., yang berbentuk lonceng.

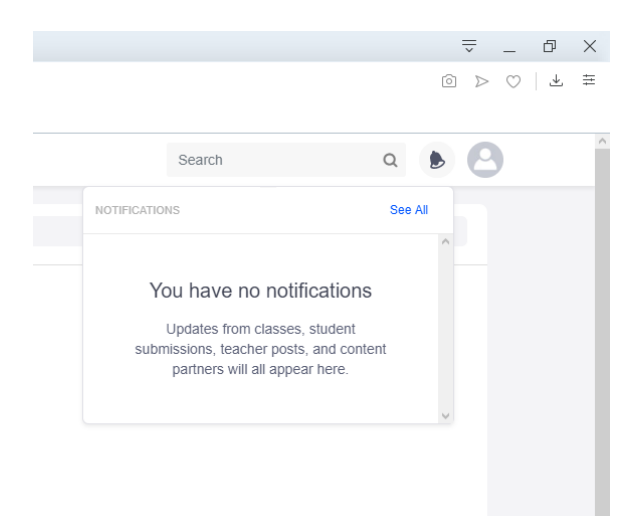

Sampai disini, untuk exlpore Menu atau layanan itama Account Teacher atau Guru sudah selesai, untuk bagain detail lainnya dapat lebih lanjut melakukan explore pada feature atau layanan tambahan lainnya.

#### C. Setting Kelas Dan Siswa

1. Untuk selanjutnya kita akan focus pada Menu Classes;

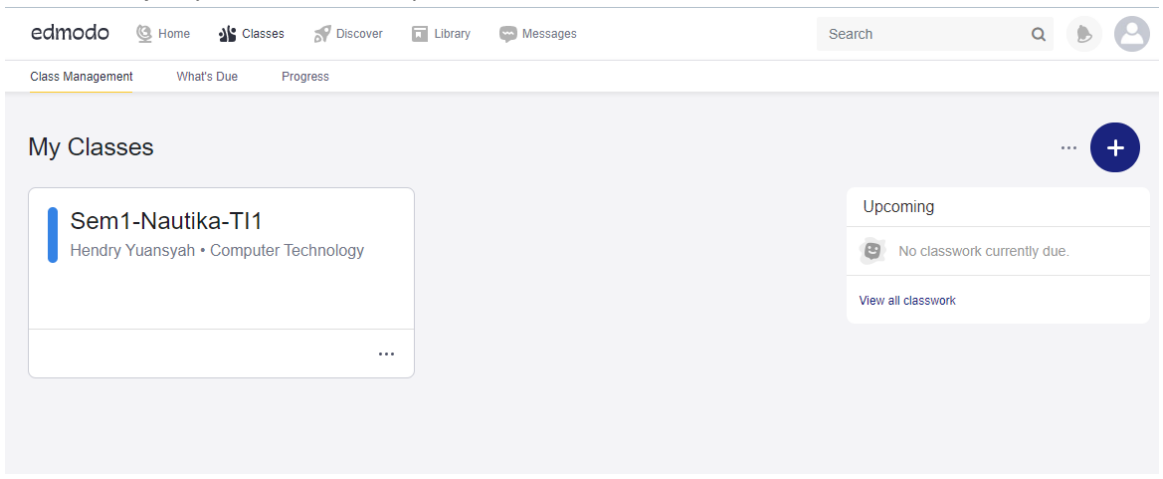

Pada laman My Classes akan ditampilkan matakuliah-matakuliah yang akan diajarkan oleh Guru nantinya. Sebagai contoh; Kelas **Teknologi Informasi I** 

2. Klik kelas Teknologi Informasi I, maka akan ditampilkan laman detail kelas tersebut;

| edmodo 🔮 Home 🏰 Classe                                      | is 🚀 Discover 🔳 Library 🖙 Messages                                                                                                    |               | Search | ۹ 🕑 🕙                                                       |
|-------------------------------------------------------------|----------------------------------------------------------------------------------------------------|---------------|--------|-------------------------------------------------------------|
| Your Classes  Posts  Folders  Members  + Create Small Group | Sem1-Nautika-TI1<br>Hendry Yuansyah   Computer Technology · Adult Education<br>More ~                                                 |               |        | +                                                           |
|                                                             | Start a discussion, share class materials, etc                                                                                        | ilter nosts h |        | Upcoming On Classwork currently due.                        |
|                                                             | Edmodo<br>© Only visible to you<br>Get started                                                                                        |               | ^      | View all classwork                                          |
|                                                             | Send class updates, assignments, quizzes and more. Start building your digita<br>classroom community!<br>Here are some things to try: | al            |        | Manage Mx Appende Windows<br>Go to Settings to activate Win |

Pada laman kelas ini Guru dapat melakukan Update Informasi, pada setiap pertemuan atau hanya sekedar menyampaikan informasi kapan saja dan dimana saja, selayaknya bermain pada jejaring social. Tetapi informasi yang disampaikan hanya bisa dilihat oleh member yang ada dikelas tersebut saja, selayaknya Group.

Ada tiga layanan utama pada Kelas;

- ✓ Post : Untuk menambahkan informasi atau update informasi dalam bentuk postingan informasi.
- ✓ **Folders**: Untuk membuat folder yang dapat diisikan dengan bahan ajar nantinya.
- ✓ Members: Untuk memasukkan member atau anggota atau Siswa yang mengikuti kelas atau matakuliah yang aktif.

#### D. Menu Posting-Share

Menu ini berfungsi untuk memposting informasi atau bisa juga materi ajar yang akan disampaikan pada masing-masing kelas yang aktif pada edmodo system teacher.

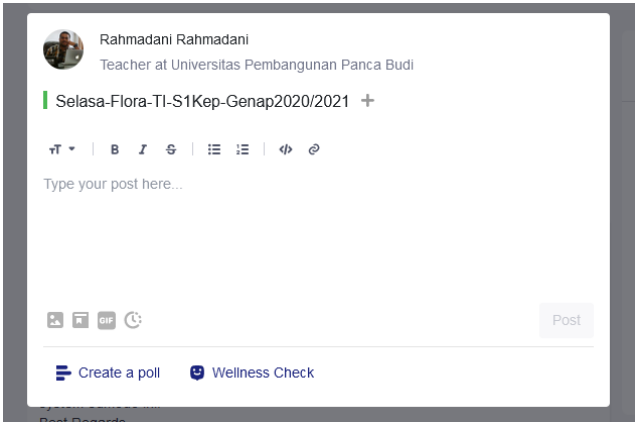

Pada jendela ini guru hanya tinggal memberikan penjelasan atau informasi terkait dengan materi yang akan diajarkan atau dibahas. Pada bagian ini juga guru dapat menambahkan file pendukung untuk pembelajaran, seperti modul pembelajaran, video pembelajaran dan lainnya.

Setelah guru selesai memposting dan share materi atau bahan ajar yang akan dipelajari atau didiskusikan, secara otomatis postingan guru akan dapat dilihat oleh masing-masing siswa yang ada atau terdaftar pada kelas dimana guru memposting bahan ajar tersebut.

Selanjutnya untuk komunikasi dan diskusi terkait dengan materi, siswa dapat menggunakan fitur comment, likes bahkan share pada postingan yang sudah dibuat oleh guru.

| (terla | Silhakan didownload dan dibaca buku excel (terlampir) kemudian kerjakan latihannya<br>(terlampir) jika ada yang ingin ditanyakan sampaikan pada kolom komentar. Terimkasih                                                                                                    |                      |             |  |  |
|--------|----------------------------------------------------------------------------------------------------|----------------------|-------------|--|--|
| Best   | Best Regards                                                                                                    |                      |             |  |  |
| 5 A M  |                                                                                                    | Show more 🗸          |             |  |  |
| PDF    | Part9-11-MSExcel2                                                                                                    | 2007.pdf             |             |  |  |
|        |                                                                                                    | + 3 more attachments |             |  |  |
| _      |                                                                                                    |                      |             |  |  |
|        | ( 12 Likes                                                                                                    | 5 42 Comments        | A Share     |  |  |
| Show   | ( 12 Likes                                                                                                    | 9 42 Comments        | A Share     |  |  |
| Show   | t 12 Likes<br>more replies<br>Silvia Hadisti Sazida                                                                                                    | 42 Comments          | A Share     |  |  |
| Show   | <ul> <li>the second second</li></ul> | 42 Comments          | Share Share |  |  |

#### Note:

Jadi menu atau fitur ini seperti layaknya update status dan comment pada Facebook, seorang guru akan update status terkait dengan materi pembelajaran dan siswa akan menanggapi, berkomunikasi, berdisikusi dan bertanya terkait dengan status guru yang di posting.

#### E. Membuat Tugas dan Quis (Pre-Test)

System Edmodo juga didukung untuk guru dapat membuat tugas dan quis atau ujian. Untuk dapat membuat tugas dan kuis, guru harus masuk dahulu pada kelas aktif yang dikelola. Kemudian pada bagian kanan pada nama kelas terdapat tombol **Create.** Kemudian klik tombol Create tersebut.

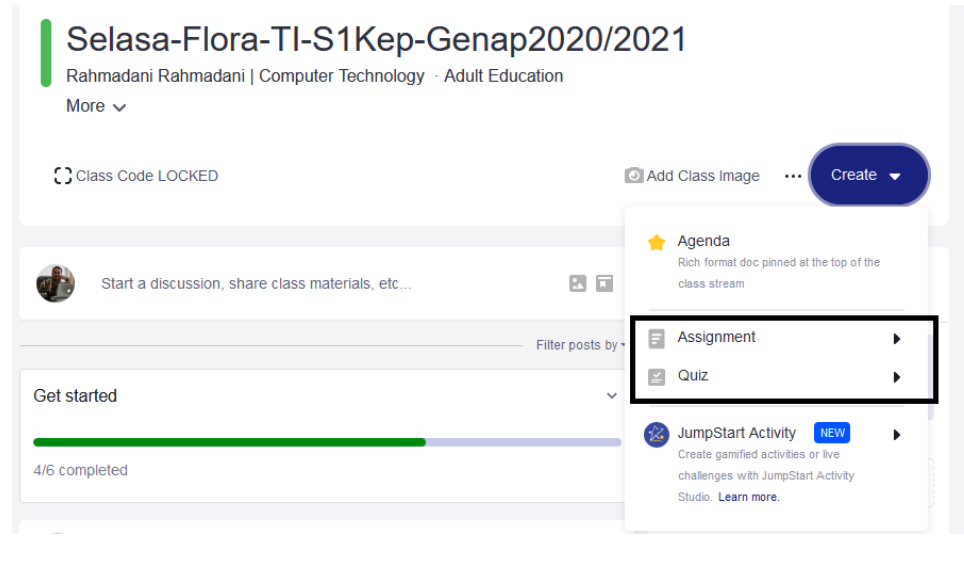

#### 14 | Modul Pelatihan Edmodo+

Pada tampilan tombol create tersebut akan ditampilkan menu Assignment dan Quiz. **Assignment** berfungsi untuk guru dapat membuat dan mengirimkan tugas ke pada seluruh siswa pada kelas yang aktif tersebut. Hampir sama dengan assignment, tombol **quiz** juga berfungsi untuk guru dapat memberikan quiz atau pre-test kepada semua siswa yang aktif pada kelas yang aktif. Adapun cara untuk membuat assignment dan quiz adalah sebagai berikut;

#### 1. Assigment

#### Klik tombol assignment $\rightarrow$ New

| $\leftarrow$ $\rightarrow$ C $\textcircled{a}$ | O A https://new.edmodo.com/assignment-template-edit/62612443?group_id=37413024                                                                                                    | ☆ | ⊻ 1 |  |
|------------------------------------------------|----------------------------------------------------------------------------------------------------|---|-----|--|
| Tugas Kelom                                    | Tugas Kelompok                                                                                                    |   |     |  |
|                                                | Assignment Details                                                                                                    |   |     |  |
|                                                | Assignment title Tugas Kelompok                                                                                                    |   |     |  |
|                                                | Instructions<br>vT -   B I G   ⊞ ∃   Φ ⊘<br>Buatian sebuat rangkuman terkait dengan perkembngan teknologi informasi saat ini, misalnya pada bidang pendidikan, ekonomi,<br>kesehatan, pertananan dil.<br>Tugas dikumpulkan paling lama minggu depan satu jam sebelum kelas dimulai.<br>Terimakasih<br>Best Regards |   |     |  |
|                                                | Add Attachments                                                                                                    |   |     |  |

Setelah keterangan terkait dengan tugas yang akan dikerjakan siswa telah selesai dibuat, maka selanjutnya klik tombol **Assign** pada bagian kanan atas.

Maka selanjutkan akan ditampikan pengaturan untuk waktu pengumpulan tugas, yang dapat disesuaikan oleh guru mata pelajaran pada kelas yang akan diberikan tugas sebagai berikut;

| Tugas Kelompok                             | ×                            |
|--------------------------------------------|------------------------------|
| Assign To                                  |                              |
| Selasa-Flora-TI-S1Kep-Genap2020/2021 🗙     |                              |
| Due On                                     |                              |
| □     07/13/2021     ■     9     ■:     00 | ~ PM ~                       |
| ✓ Lock after due date                      |                              |
| Other Options                              |                              |
| Add to Gradebook (Progress)                |                              |
|                                            | C: Schedule for later Assign |
| elaniutnya klik tombol <b>Assign</b> .     |                              |

Hasil dari pembuatan Assign atau tugas akan otomatis terposting and share pada laman depan kelas, agar siswa dapat melihat dan menanggapi tugas yang diberikan oleh guru.

| Ð | Rahmadani Rahmadani posted to Selasa-Flora-TI-S1Kep-G More<br>Teacher · Universitas Pembangunan Panca Budi<br>a few seconds ago · 🏂                                                                                                    |  |
|---|----------------------------------------------------------------------------------------------------|--|
| ٦ | Tugas Kelompok 0 Submissions                                                                                                    |  |
|   | Buatlah sebuat rangkuman terkait dengan perkembngan teknologi<br>informasi saat ini, misalnya pada bidang pendidikan, ekonomi, kesehatan,<br>pertahanan dll.<br>Tugas dikumpulkan paling lama minggu depan satu jam sebelum kelas<br>dimulai.<br>Terimakasih<br>Best Regards |  |
|   |                                                                                                    |  |
| ٢ | Write a comment                                                                                                    |  |

#### 2. Quiz Klik Quiz→New

| Quiz1          | Preview Assign ··· Close                                                                                           | ÷ |
|----------------|----------------------------------------------------------------------------------------------------|---|
|                | Last Saved Today at 637 Al                                                                                         | 1 |
| Quiz Details   | Quiz Details                                                                                                    |   |
| Quiz Questions | Outc Tille       Outc1       Instructions       Kerpiakan <u>Redeed</u> secara mandiri dan Jujur       Terimikasih |   |

Ada dua tahapan dalam memulai pembuatan Quiz, yaitu details dan question. Pada bagian details isikan nama quiz dan instruksi yang diberikan. Kemudian klik **Assign.** 

#### Selanjutkan klik tab Quiz Questions;

Pada bagian ini guru harus mensetting jenis quiz yang akan diberikan, apakah model essay, pilihan berganda atau lainnya sesuai jenis quiz yang tersedia.

| Quiz1                           | Preview Assig                                                                                                    | n ··· Close                |
|---------------------------------|----------------------------------------------------------------------------------------------------|----------------------------|
|                                 | Las                                                                                                    | st Saved: Today at 6:37 AM |
| Quiz Details     Quiz Questions | Questions Total Questions: 1   Total Po                                                                                                    | pints: 1                   |
|                                 | Multiple Choice  True/False Multiple Choice Short Answer Fill in the blanks Matching 0/4,096 character limit Multiple Answer Ø Atdsch Files Ø Add Link I Add from Library | ^                          |
|                                 | Responses Correct Answer                                                                                                    |                            |
|                                 | Enter Answer                                                                                                    |                            |

#### Misalnya;

| ⊒ Quiz1                           |                                                        | Preview Assign                           |
|-----------------------------------|--------------------------------------------------------|------------------------------------------|
|                                   |                                                        | Last Saved. Tr                           |
| 1 Quiz Details                    | Questions                                              | Total Questions: 1   Total Points: 1     |
| 2 Quiz Questions                  |                                                        |                                          |
|                                   | 1. Short Answer ~                                      | ^                                        |
|                                   | bukota negara Indonesia adalah??                       |                                          |
|                                   |                                                        |                                          |
|                                   |                                                        | 33/4,096 character limit                 |
|                                   | 🔮 Attach Files 🤣 Add Link 🖬 Add from Library 🚺         |                                          |
|                                   | Grading                                                |                                          |
|                                   | 1 points                                               | 📗 Duplicate Question 🛛 💼 Delete Question |
|                                   | Add New Question                                       | Add from question bank                   |
| Multiple Choice                   | p <u>insi Sumatera</u> Utara?<br>59/4,096 characterini |                                          |
| 🕼 Attach Files 🧔 Add Link 🖬 Add f | rom Library                                            |                                          |
| Responses                         | Correct Answ                                           | ver                                      |
| Monas                             | ۲                                                      |                                          |
| Danau Toba                        | 0                                                      |                                          |
| Jam <u>Gadang</u>                 | 0                                                      |                                          |
| Sabang                            | 0                                                      |                                          |

Setelah selesai memberikan grading, maka selanjutnya isikan juga untuk pertanyaan berikutnya begitu seterusnya sampai selesai, sesuai jumlah pertanyaan yang akan diberikan ke siswa.

Kemudian klik Assign, maka akan ditampilkan untuk settingan waktu pengerjaan Quiz.

| Assign To                                                                                                  |                                               |
|----------------------------------------------------------------------------------------------------|-----------------------------------------------|
| Jumat-Flora S1 Ners SIMKep ×                                                                               |                                               |
|                                                                                                    |                                               |
| Due On                                                                                                    |                                               |
| ➡ 07/06/2021     ▼     10     ~: 59                                                                        | ~ PM ~                                        |
| Lock after due date                                                                                        |                                               |
| Time Limit                                                                                                 |                                               |
| 60 Minutes                                                                                                 |                                               |
| Other Options                                                                                              |                                               |
| Randomize Questions                                                                                        |                                               |
| Add to Gradebook (Progress)                                                                                |                                               |
| Show score upon completion                                                                                 |                                               |
| Show correct answer upon completion                                                                        |                                               |
|                                                                                                    | C Schedule for later Assign                   |
| ka sudah sesuai settingan waktu yai                                                                        | ng diberikan klik <b>Assign</b><br>×          |
|                                                                                                    | odl                                           |
| Successfully Assign<br>This Quiz is now available for students to<br>(You can find this Quiz in your Class | ec:<br>take in their Class.<br>s or Library.) |
|                                                                                                    |                                               |

| Quiz Name:<br>Quiz1                        |                                    |
|--------------------------------------------|------------------------------------|
| Status:<br>Assigned                        | Due Date:<br>07/06/2021 - 10:59 PM |
| Assigned To:<br>Jumat-Flora S1 Ners SIMKep |                                    |
|                                            | Got it                             |

Maka akan secara otomatis ditampilkan pada Posting –Share kelas agar dapat dilihat oleh semua siswa pada kelas bersangkutan.

| Rahmadani Rahmadani posted to<br>Jumat-Flora S1 Ners SIM<br>Teacher · Universitas Pembangunan Panca Bud<br>a few seconds ago · 🏨 | i       |               |
|----------------------------------------------------------------------------------------------------|---------|---------------|
| Quiz1<br>Oue Today, 10:59 PM<br>2 questions • 60 minutes<br>Kerjakan Pretest secara mandiri dan jujur<br>Terimkasih              |         | 0 submissions |
| tike                                                                                                    | 🔊 Comme | nt            |

Quiz akan otomatis aktif sesuai dengan waktu yang sudah disetting oleh guru. Begitu juga untuk waktu pengerjaan jika telah habis waktu masa pengerjaan quiz akan otomatis ter-lock (terkunci) sesuai dengan settingan yang telah dibuat guru.

#### F. Bonus-Pengelolaan Library

Library dapat digunakan untuk guru dapat mengelola atau memanajemen file atau bahan ajar yang telah ada, sehingga memudahkan pada saat *share* atau posting materi atau bahan ajar yang akan diajarkan di kelas.

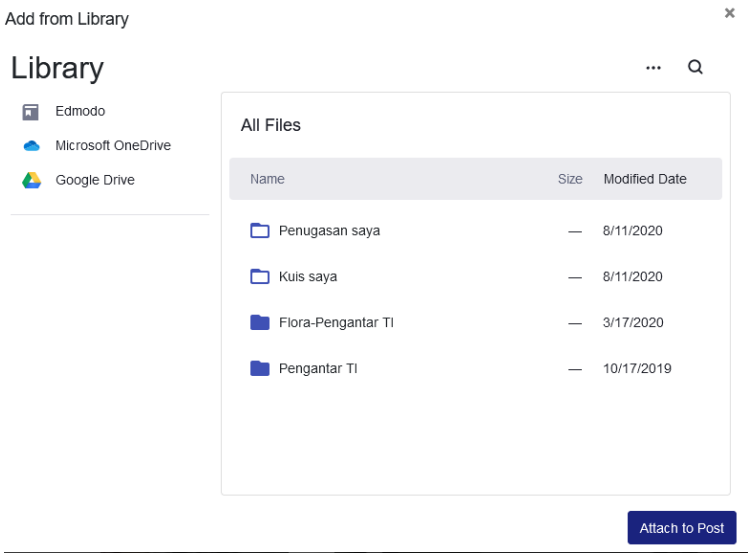

Jadi dengan fitur ini, guru tidak perlu berulang-ulang upload bahan ajar ke system Edmodo.